## アイスペシャル C-V ファームウェアバージョンアップ手順書

2023/12/21 株式会社 松風

本ドキュメントでは、アイスペシャル C-V のファームウェア(本体制御用ソフトウェア)をバージョンアップ する方法について解説します。

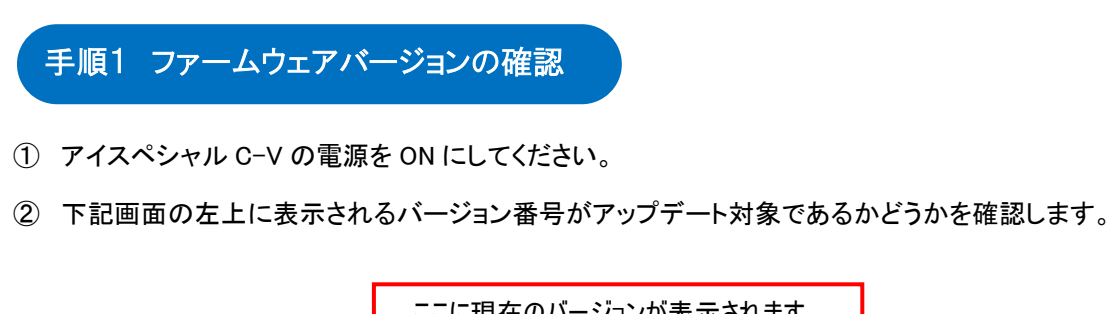

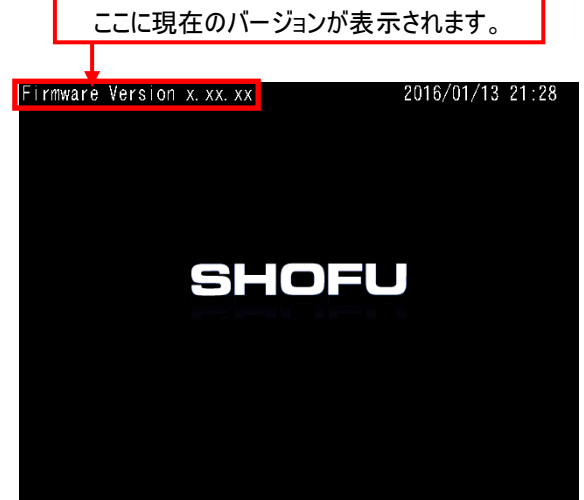

※現在の最新バージョンは松風ホームページ(<u>https://www.shofu.co.jp/eyespecialc5/firmware.html</u>)よりご確認ください。 ※ファームウェアのバージョンが最新版の場合はバージョンアップの必要はありません。

③ アイスペシャル C-V の電源を OFF にしてください。

手順2 松風ホームページからファームウェアのダウンロード

松風ホームページから最新ファームウェアをダウンロードしてください。

https://www.shofu.co.jp/eyespecialc5/firmware.html

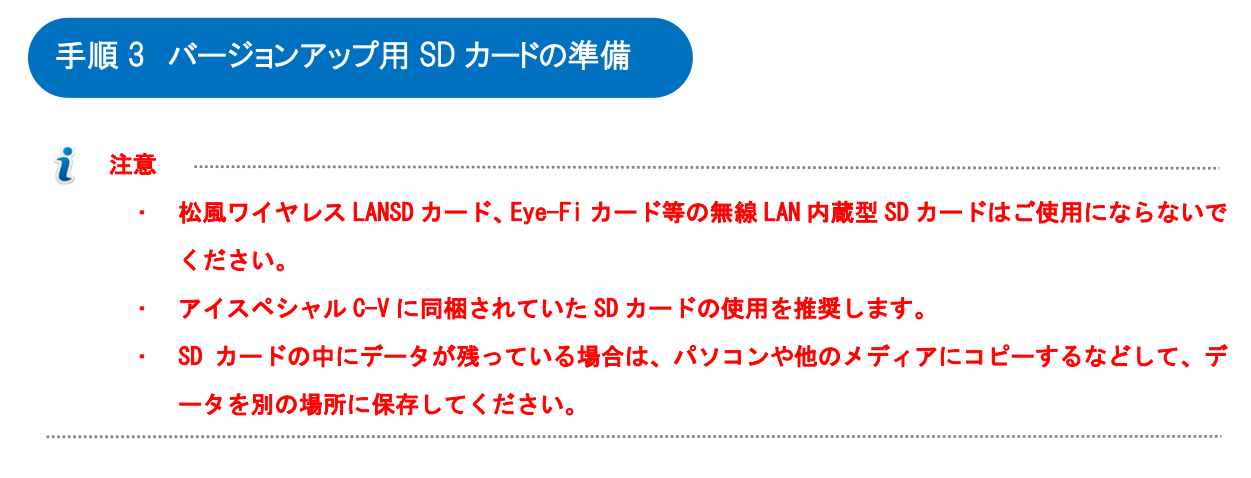

- ① SD カードの中に保存されているデータをすべて消去してください。
- ② 「手順2」でダウンロードした最新ファームウェア(UPDATE5.FRM)を SD カードのルートディレクトリ(PC から SD カードのドライブを開いたすぐの場所)にコピーしてください。

|                                              | 7177 | (D:)        | ~              | G     | م    | リムーバフル ディス | (ク (D:)の物 | 東京        |
|----------------------------------------------|------|-------------|----------------|-------|------|------------|-----------|-----------|
|                                              | ^    | 名前          | 更新日            | 時     |      | 種類         | サイズ       |           |
| 🧊 3D オブジェクト                                  |      | UPDATE5.FRM | 2023/          | 07/31 | 17:  | FRM ファイル   |           | 15,845 KB |
| 🖊 ダウンロード                                     |      |             |                |       |      |            |           |           |
| 🔜 デスクトップ                                     | н.   |             |                |       |      |            |           |           |
| ドキュメント                                       |      |             |                |       |      |            |           |           |
| ■ ビクチャ                                       |      |             |                |       |      |            |           |           |
|                                              |      |             |                |       |      |            |           |           |
| <ul> <li>2 = 277</li> <li>■ OS(C)</li> </ul> |      |             |                |       |      |            |           |           |
| リムーバブル ディスク (D:)                             |      |             |                |       |      |            |           |           |
|                                              |      |             |                |       |      |            |           |           |
| - 912-1()/v 71X9 (D:)                        |      |             |                |       |      |            |           |           |
| 季 ネットワーク                                     |      |             |                |       |      |            |           |           |
| 個の項目 1 個の項目を選択 15.4 MB                       | *    |             |                |       |      |            |           |           |
|                                              |      |             |                |       |      |            |           |           |
| <b>参考</b>                                    |      |             |                |       |      |            |           |           |
| ・SDカードのライトプロテ                                | クトン  | スイッチを「書き込み  | ۶可能<br>,       | 」側(   | こした  | たままの状態     | 見でバー      | ージョンア     |
| 行っと、ハーションアッフ                                 | '元.  | 「後に自動的にファ   | י— <u>ג</u> רי | フエプ   | /(UI | PDATE3.FR  | (1)か削     | 除されま      |
|                                              | . vš | -ジョンアップする場  | 合は             | SD 7  | ל—ו  | ドのライトプロ    | コテクト      | スイッチ      |

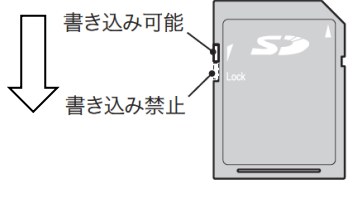

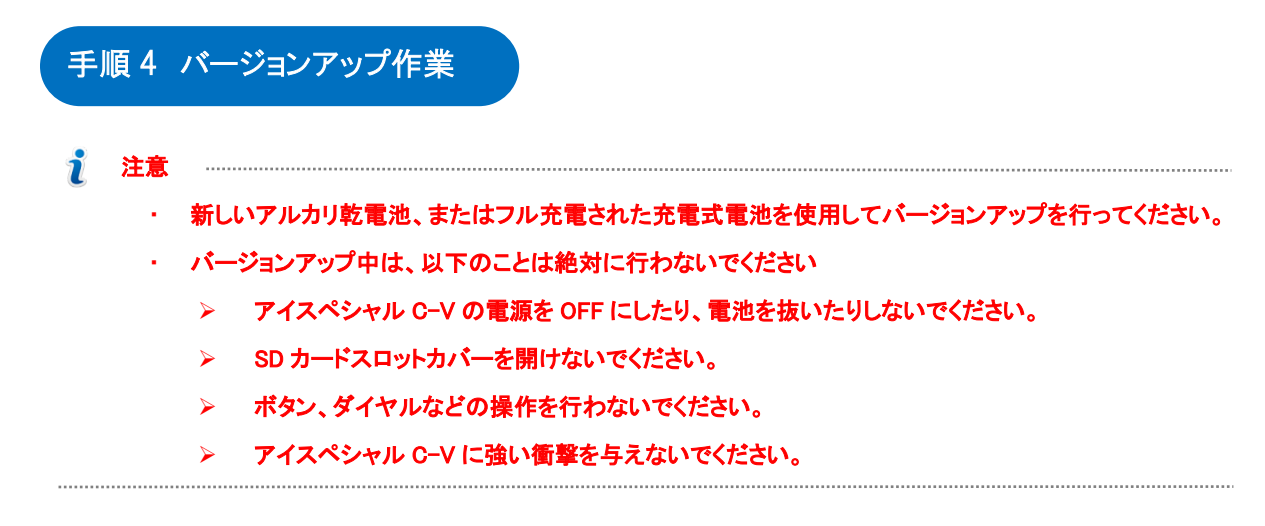

- ① 「手順 3」で準備したバージョンアップ用 SD カードを、アイスペシャル C-V の電源を切った状態で SD カードスロットに挿入してください。
- ② SD カードスロットカバーを閉じてください。閉じずに③へ進むと正しくアップデートできません。
- ③ アイスペシャル C-V の電源を ON にしてください。
- ④ 下記の画面が表示されたら、「OK」をタッチしてください。

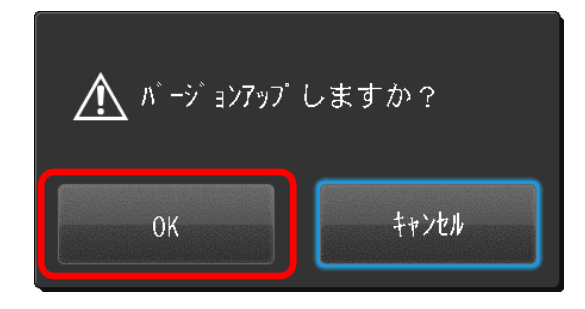

- 注意
   ・ 上記の画面が表示されない場合、SD カード内からファームウェアが消去されてしまったことが 考えられます。その場合は弊社 HP から再度ファームウェアをダウンロードしてください。
- ⑤ 下記の画面が表示されている間はしばらくお待ちください。

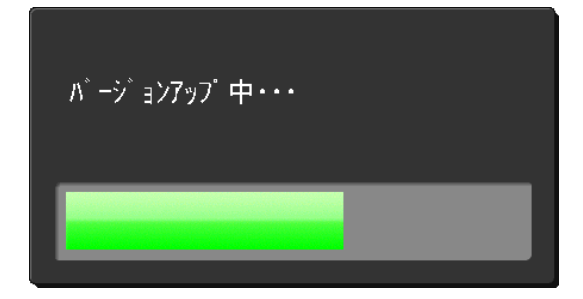

⑥ バージョンアップが完了すると下記のように表示されます。赤線部分のバージョンが最新版になっている ことを確認してください。

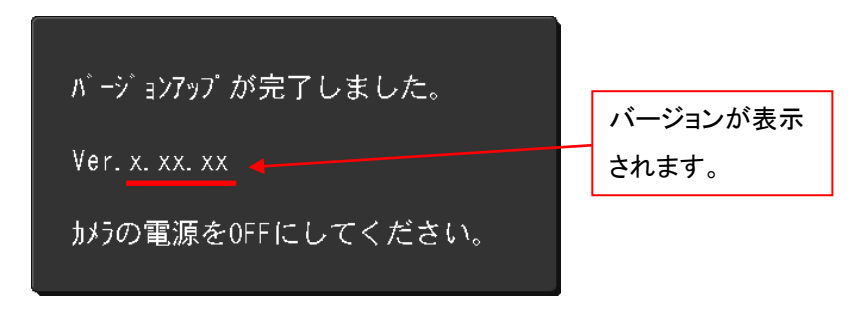

- ⑦ アイスペシャル C-V の電源を OFF にしてください。
- ⑧ SD カードを取り出して、「手順1」に従いバージョンが最新版になっていることをもう一度確認してください。
- ⑨ 別のアイスペシャル C-V をバージョンアップする場合は「手順3」を繰り返してください。
  - 注意
     SD カードのライトプロテクトスイッチを「書き込み可能」側にしたままの状態でパージョンアップ を行った場合、パージョンアップ完了後に自動的に SD カード内のファームウェア(UPDATE 5.FRM)が削除されていますので、続けてパージョンアップすることはできません。

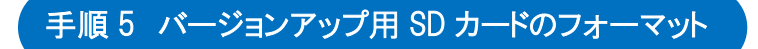

SD カードのライトプロテクトスイッチを「書込み禁止」側に切り替えてバージョンアップを行った場合は、最後に 下記の手順でファームウェア(UPDATE5.FRM)を削除してください。

① SD カードのライトプロテクトスイッチを「書込み可能」側に切り替えてください。

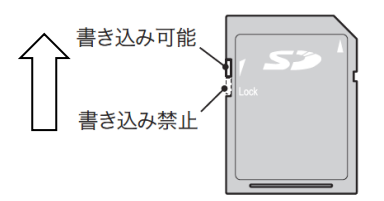

- ② SD カードをアイスペシャル C-V に挿入してください。
- ③ 撮影モードまたは再生モードから MENU キーを押し、さらに F4 キーを押します。

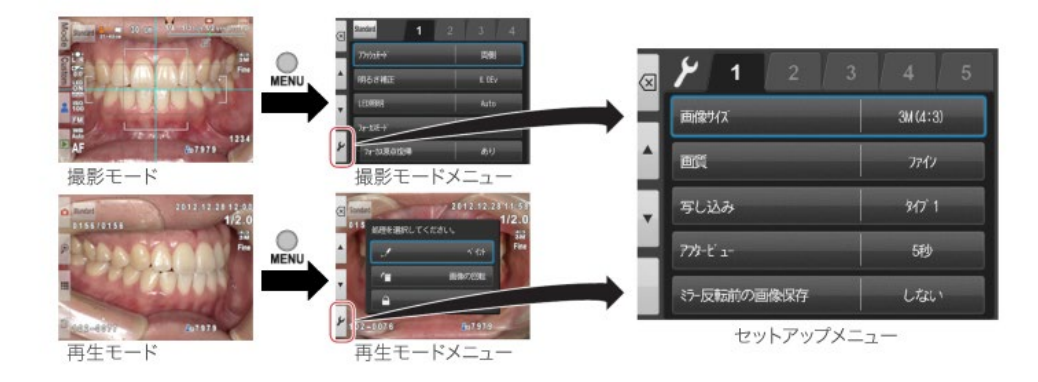

④ タブ5を選択し、その後「SD カードのフォーマット」を選択します。

| $\langle X  $ | <b>/</b> 1 2 3 | 4 5     |                 |
|---------------|----------------|---------|-----------------|
|               | 画像サイズ          | 3M(4:3) | 設定値た外           |
| •             | 画質             | 7747    | ブラッシュキャリブ レーション |
| Ŧ             | 写し込み           | 317 1   | ◆ 9951 礼間整      |
| н             | 779-L'1-       | 5秒      | SD2-1- 0774-271 |
|               | ミラー反転前の画像保存    | Ltali   |                 |

⑤ 「カードをフォーマットしますか?」というメッセージが表示されたら「OK」を選択します。

| <u> 1</u> -1 <sup>°</sup> €74-79 | トしますか? |
|----------------------------------|--------|
| OK                               | +#JEL  |
|                                  |        |

SD カードのフォーマットが完全に終了したことを確認してから、SD カードを取り出してください。